# How to, FAQ & Troubleshooting Guide for Multi HTS Items: Handbags Only (External)

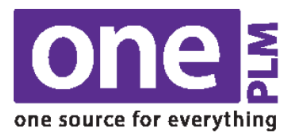

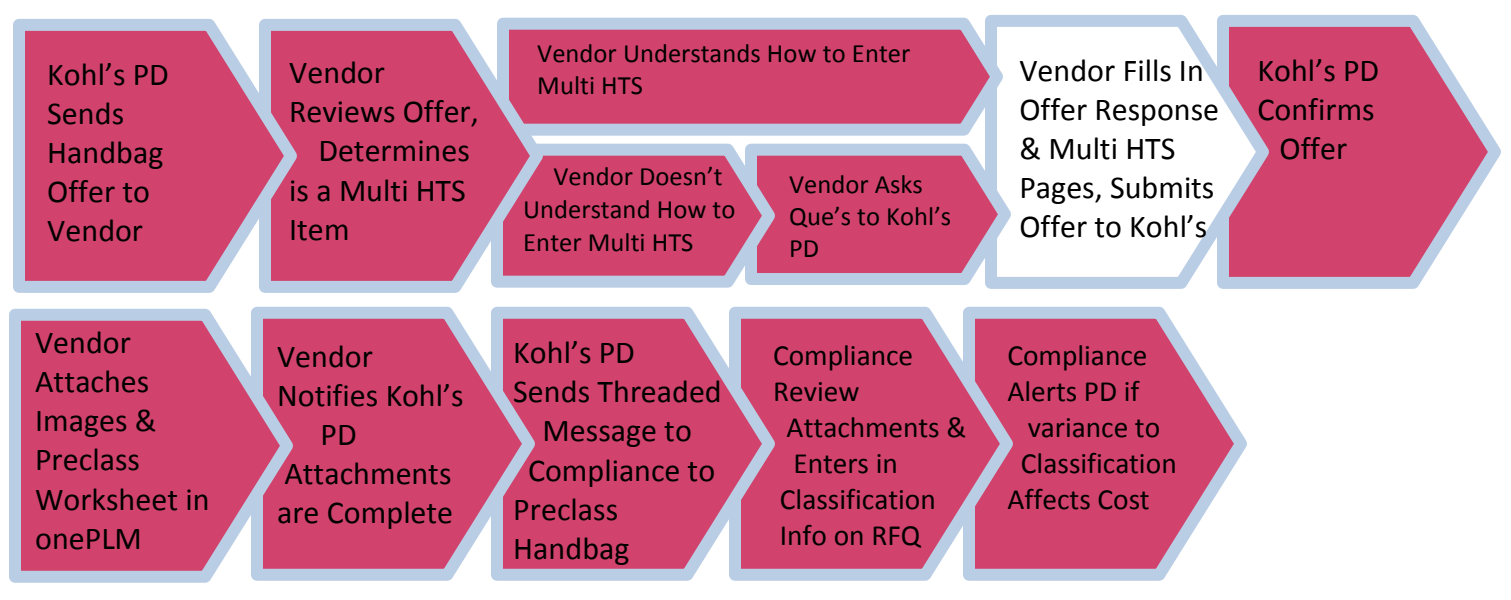

### I am unsure how to fill in the Multi HTS screen

Email your Kohl's Product Development partner (if needed, they will reach out to Import Compliance)

### I am ready to fill in the Multi HTS screen

Follow the steps below

- 1. Log in to https://kohls.bamboorose.com/prod/ KOHLS-Item:BASICTEE06, Dept:155, Season: FA17 plm.do system@kohls.com to me 🕞 2. Navigate to the email notification you received Dear Agent / Vendor We are requesting a quote for the item listed above in the Subject Please click the link below to provide us with Quote Information. a. Select the Access Offer Response link Offer Re Item Description: BASICTEE06 To respond to all Open Requests for Quote from KOHLS Product Development Teams, please click the link below. You will be taken directly to the Offer If you have any questions, click here to send an email to KOHLS Thank You Response screen for that style Offer Response: 00418664 - 1407401
- 3. Select the **Multi HTS** tab

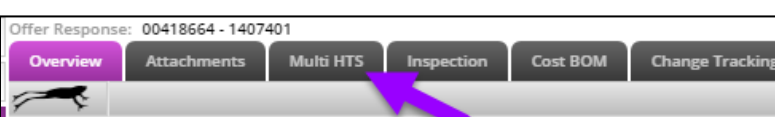

- 4. Fill in the required fields as stated below for each item:
  - a. Product No. A free key field = describe what that item is (i.e. "tote" "key fob" etc.)
  - b. Item FC column. First Cost \*IMPORTANT NOTE: This will override the First Cost on the offer line, as it is designed to do
  - c. Qty. Quantity of within each set
  - d. Indicator. Make a Yes or No selection = Select Yes for any items that duty should calculate off of
  - e. Vendor HTS No. Search and select the HTS number

\*\*NOTE as of 5/12/2023: If you have an additional tariff for products coming out of China, do not add the tariff code into the Multi HTS tab. Enter only the main HTS code on the Offer Response page.

| FC FC FC Qty Indicator Vendor H13 NO Koms H13 NO   TOTE 2.05 1.00 Yes 0904214000 0904214000 | ed Multi HTS Example   |  | Product No. | Produc | uct Item |      | Indicator | Vonder HTS No       | Kohl's HTS No |  |
|---------------------------------------------------------------------------------------------|------------------------|--|-------------|--------|----------|------|-----------|---------------------|---------------|--|
| TOTE 2.05 1.00 Yes Q 0904214000 Q 0904214000                                                | eu Multi III3 Example. |  | Froduct No  | FC     | FC       | Qty  | indicator | vendor HTS No       |               |  |
|                                                                                             |                        |  | TOTE        |        | 2.05     | 1.00 | Yes Q     | 0904214000 <b>Q</b> | 0904214000    |  |
| KEY FOB 0.30 1.00 Yes Q 0808100065 Q 0808100065                                             |                        |  | KEY FOB     |        | 0.30     | 1.00 | Yes Q     | 0808100065 Q        | 0808100065    |  |

5. Select save Save

## FAQ & Troubleshooting:

#### Q: What is an "XVV set"?

A: In some instances, two or more items together will qualify as a set, but one item is considered to be the "main" component of that set.

#### An example of an XVV set:

| Preduct No.     | Product | t Item | 0.00 | Indiantau | Vender UTS No | Kohl's HTS No |  |
|-----------------|---------|--------|------|-----------|---------------|---------------|--|
| Product No      | FC      | FC     | Qty  | Indicator | Vendor HTS No |               |  |
| (X) HANDBAG TTL |         | 2.35   | 1.00 | Yes Q     | 0904214000 Q  | 0904214000    |  |
| (V) TOTE        |         | 0.00   | 1.00 | NO Q      | 0904214000 Q  | 0904214000    |  |
| (V) KEY FOB     |         | 0.00   | 1.00 | NO Q      | 0808100065 Q  | 0808100065    |  |

#### Q: What should be entered for the cost on an "X" and the "V" items in an "XVV set"?

A: The X should contain the FC of the entire set. Then the remaining V's should have a FC listed as 0.00

#### Q: In my XVV set, why does the "X" item have an HTS number assigned?

A: The X item line will have the same HTS number as the "main component" item

#### Q: Why do I have to select the "Yes" Indicator for the "X" item?

A: By selecting "Yes" on a line, the duty will then calculate off of that line

#### Q: Where can I find the "preclass worksheet"?

A: https://link.kohls.com/login > Login > Import Customs > Sample Requirements and Classification Worksheets

#### Q: What do I do if I have a China Tariff?

A: Do not enter the China Tariff code into the Multi HTS screen. Enter the main HTS code on the Offer Response page.

#### Q: I'm unable to enter in on the multi HTS page, how do I resolve this?

A: If your screen looks like either of the below, you did not follow the correct navigation to your vendor multi HTS page

|             | Produ | ct ltem | <u>.</u> |           |               |               | ר ו | Product No. | Produc | t ltem | Otor | Indica | tor | Vander HTS No | Kobi's UTS No. |
|-------------|-------|---------|----------|-----------|---------------|---------------|-----|-------------|--------|--------|------|--------|-----|---------------|----------------|
| Product No  | FC    | FC      | Qty      | Indicator | Vendor HTS No | KONI'S HIS NO |     | FIGULEING   | FC     | FC     | QU   | inuica | LUI | Vendor HTS NO | KOTTS HTS NO   |
| PRODUCT TTL |       |         | 1.00     | Yes       |               | 0904214000    |     | N/A         | N/A    | N/A    | N/A  | N/A    |     | N/A           | N/A            |
| PRODUCT 1   |       |         | 2.00     | No        |               | 0904214000    |     | N/A         | N/A    | N/A    | N/A  | N/A    |     | N/A           | N/A            |
| PRODUCT 2   |       |         | 1.00     | No        |               | 0808100065    |     | N/A         | N/A    | N/A    | N/A  | N/A    |     | N/A           | N/A            |
| PRODUCT 3   |       |         | 2.00     | No        |               | 0808100030    |     | N/A         | N/A    | N/A    | N/A  | N/A    |     | N/A           | N/A            |
|             |       |         |          |           |               |               |     |             |        |        |      |        | O,  | Q             |                |

The correct navigation is as follows: Offer Response page > Multi HTS tab

#### Q: I believe I am encountering a technical issue

A: If associated with Li & Fung:

- 1. Contact your SME
- If your SME cannot assist, contact your internal IT team LFSLGSSupport@lifung.com
- 3. If your internal IT team cannot assist, they will directly reach out to Kohl's on your behalf

If not associated with Li & Fung: email oneplmsupport@kohls.com